貸出機器を確認

iPadの箱を開けて、以下の3つが同梱されていることを確認する 足りない物がある場合は、すぐにスタッフに伝える

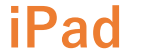

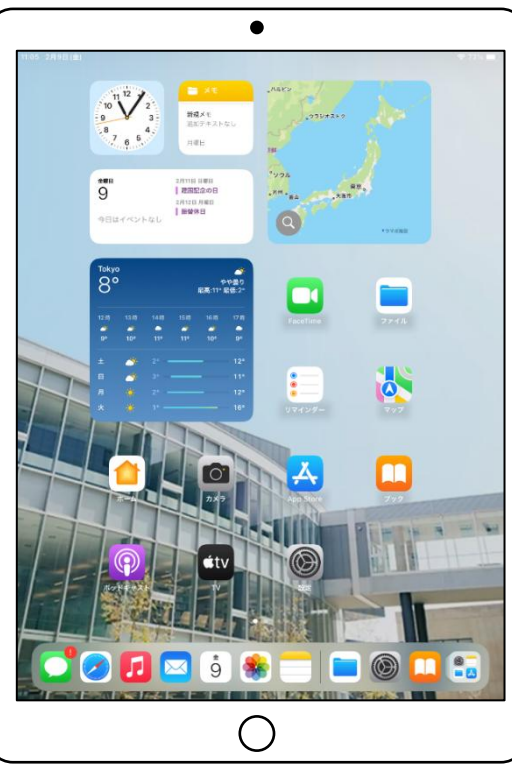

Lightning - USB-Cケーブル USB-C電源アダプタ

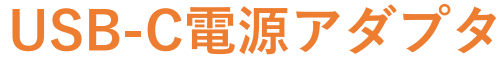

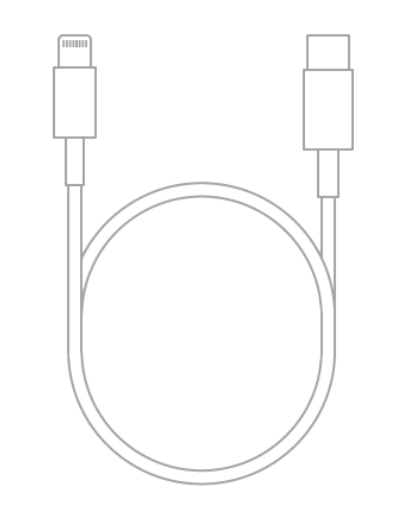

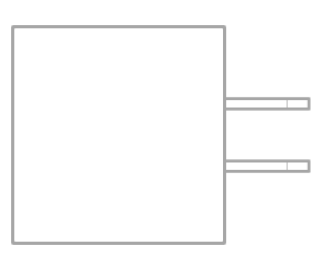

iPad利用ガイダンス(短大生)

### 貸与にあたっての注意事項

### iPadを利用するにあたって、次のことを必ず守ること

- 卒業時には返却すること
- 目的外の利用、貸与を受けた本人以外の利用、転貸を禁止する
- iPadは本学で管理されており、不正な利用が行われた場合は利用できなくなる
- 入学手続き時に署名した「貸与使用誓約書」をよく読み、適切な利用をすること
- 紛失、盗難、破損した場合は、直ちに、事務局または情報道場へ連絡すること

貸与にあたっての注意事項

#### iPad裏側のQRコードのシールは はがさないこと

#### 通常利用時、カバーで隠れていても問題 ない

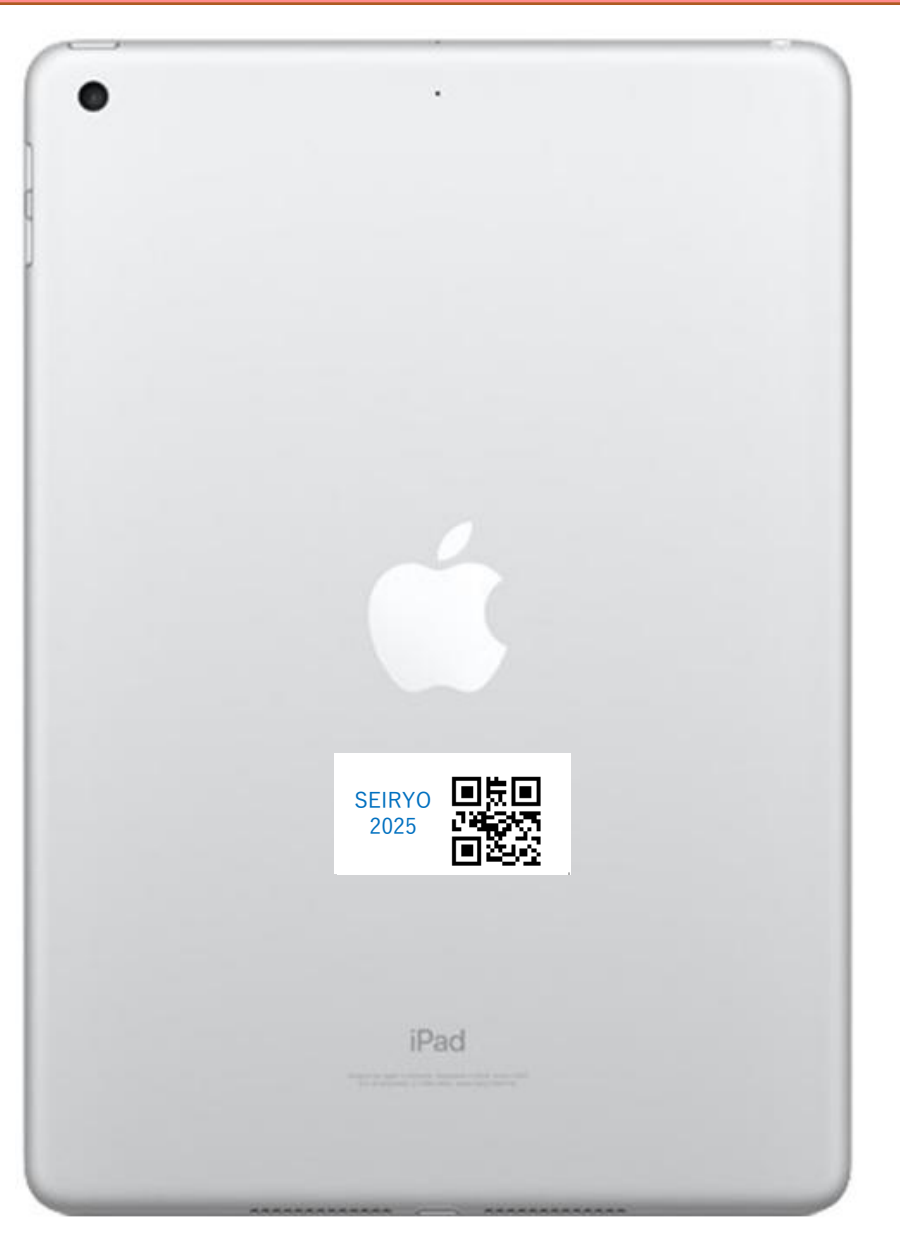

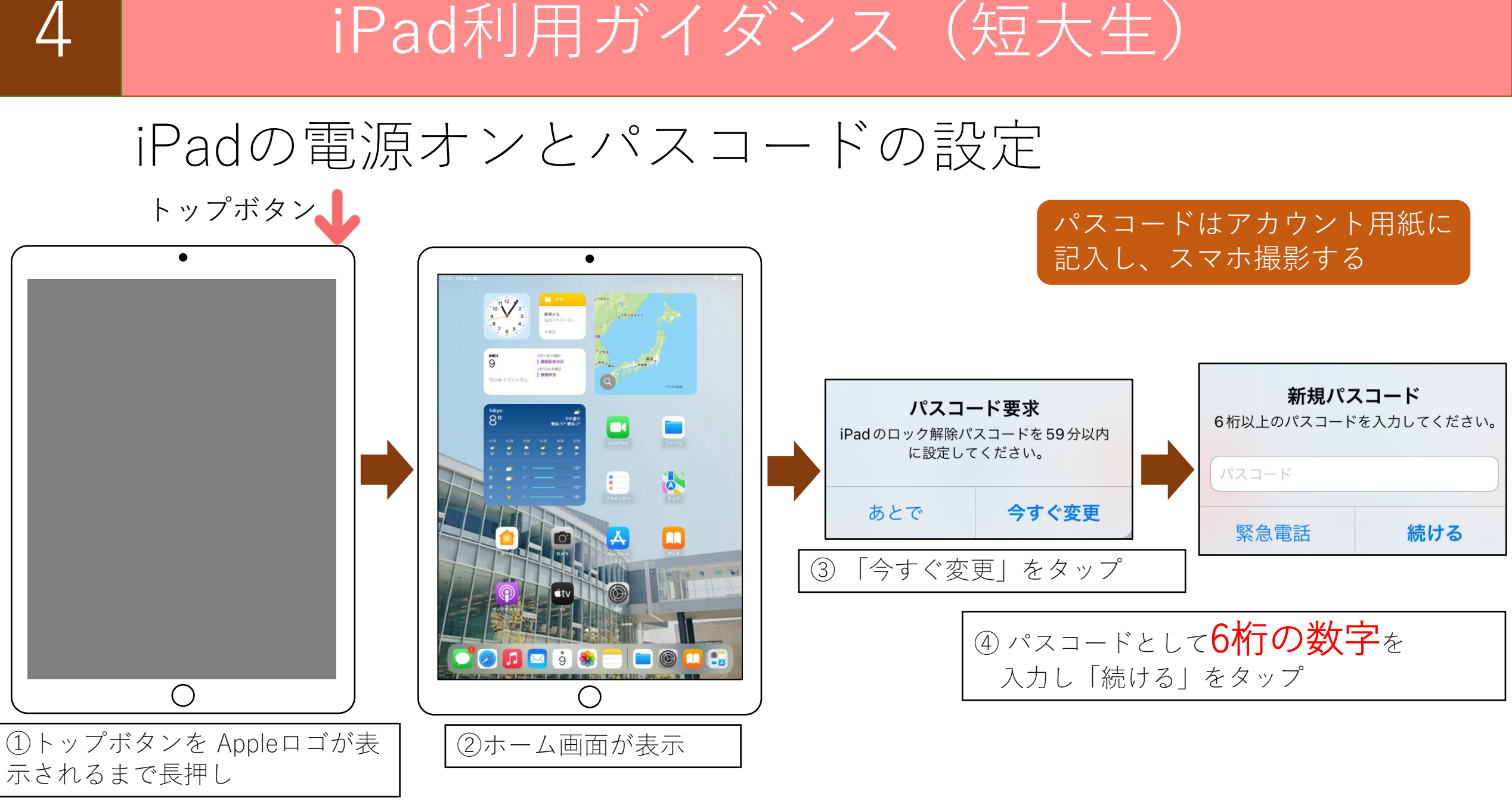

### 5

# iPad 利用 ガイダンス (短大生)

パスコードの確認

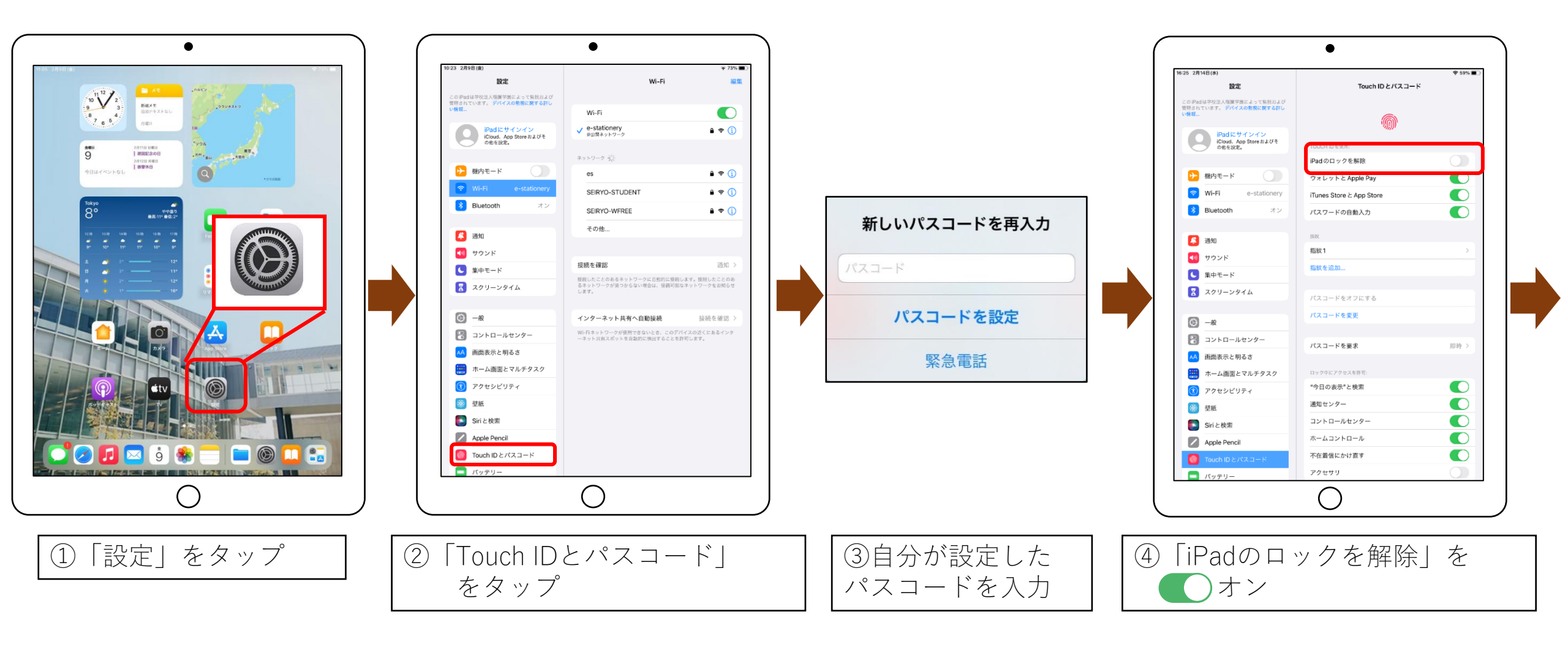

# iPad<br /> 利用<br /> ガイダンス<br /> (<br /> 短大生)

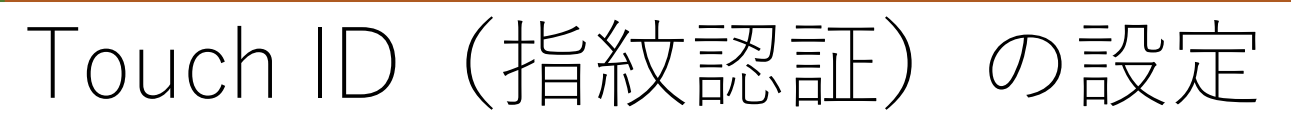

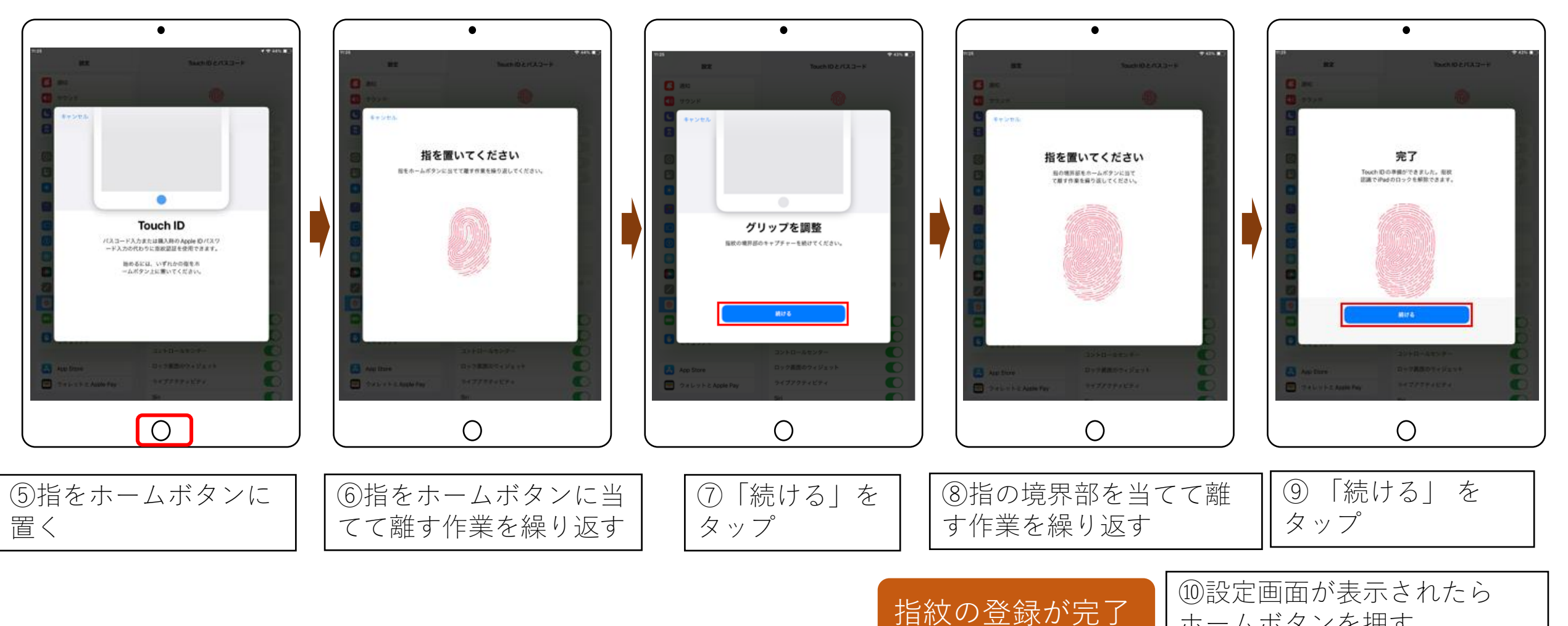

ホームボタンを押す

iPad<br />
利用<br />
ガイダンス<br />
(<br />
短大生)

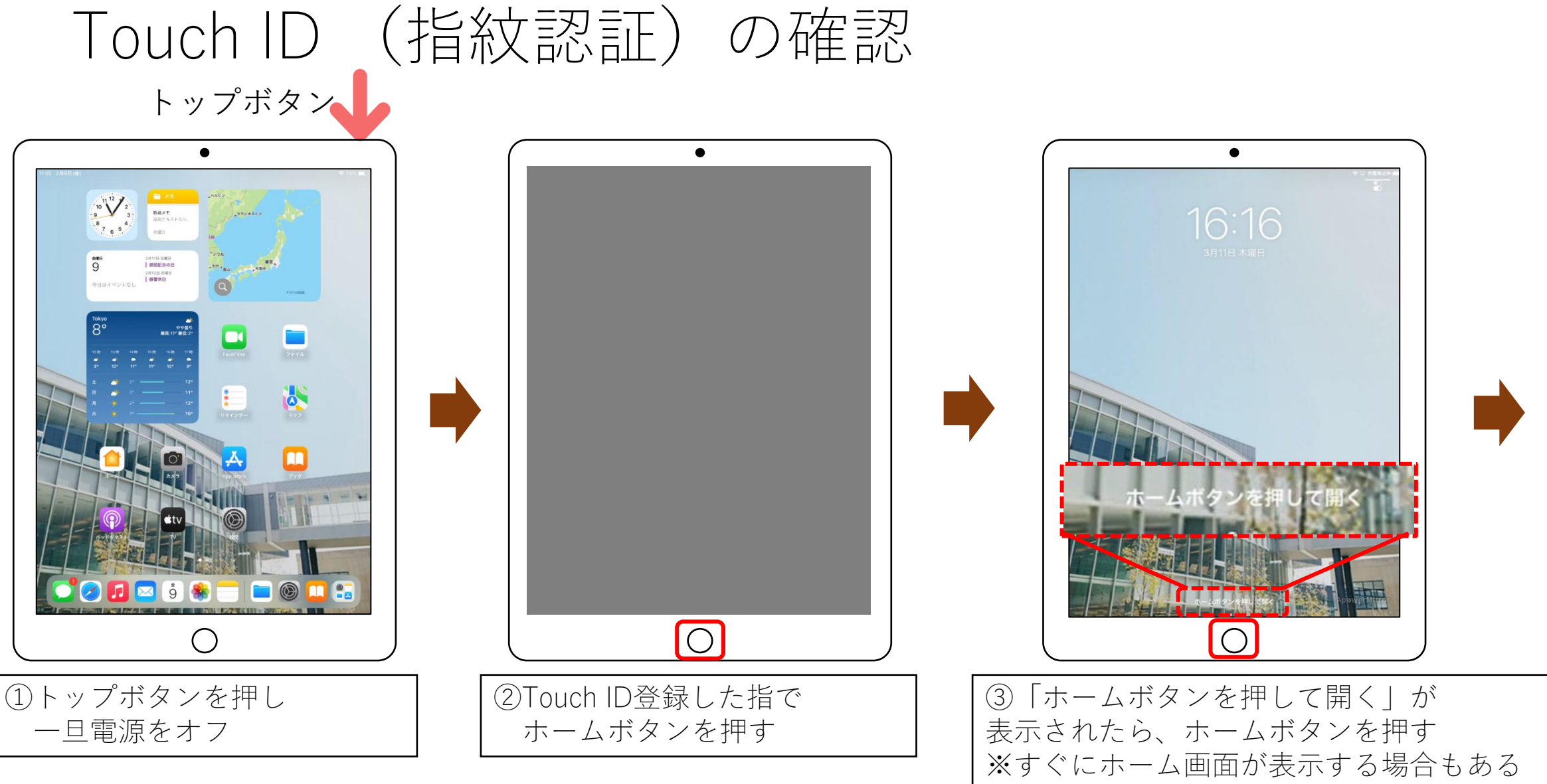

<del>2025/</del>4/3

パスコードの確認

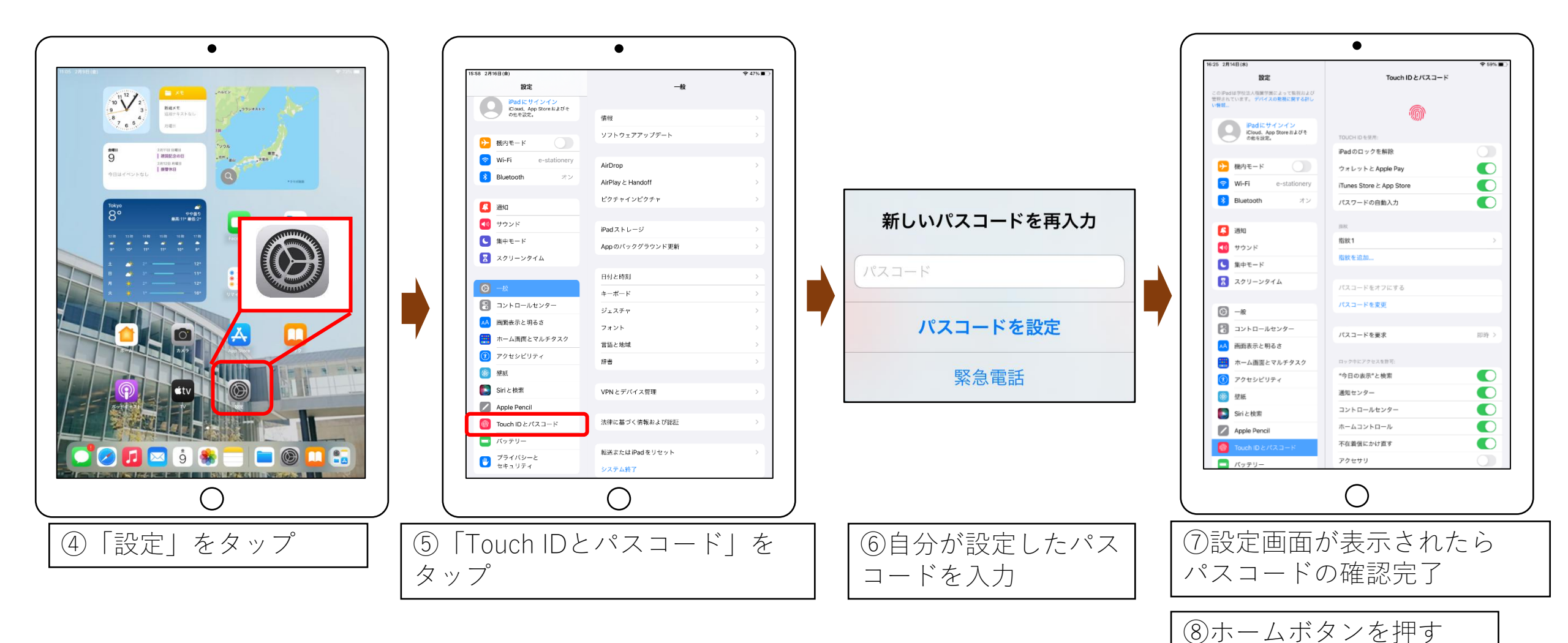

2025/4/3

ブックアプリで学生便覧を確認

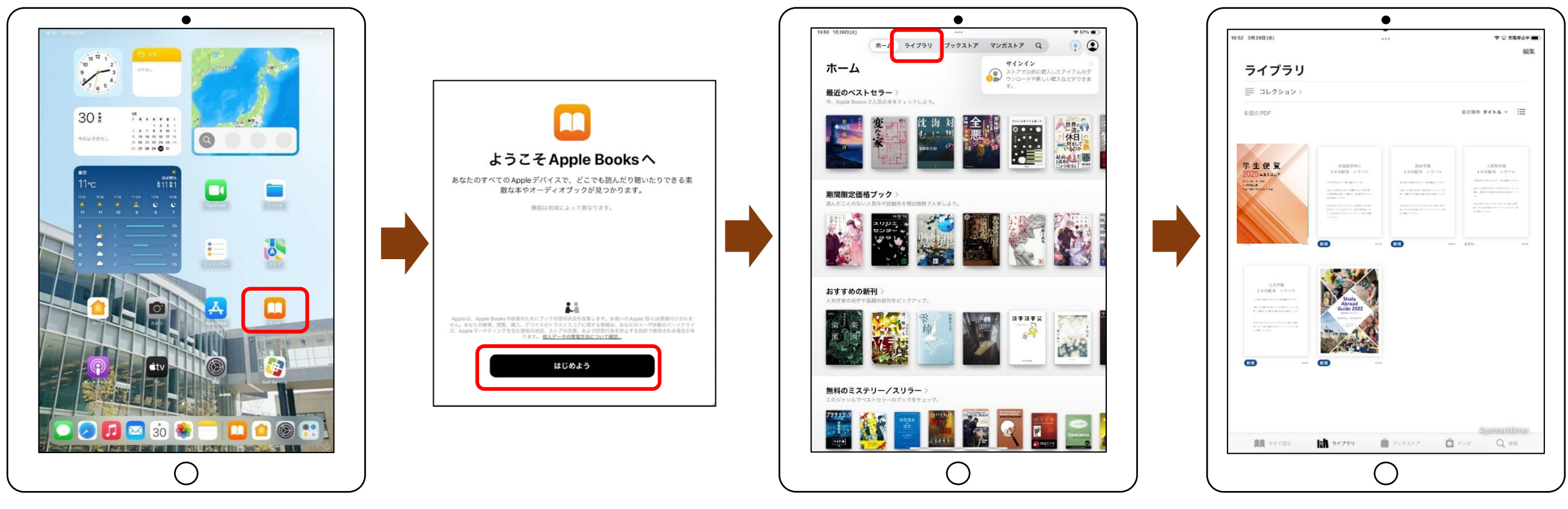

「ブック」をタップ ②「はじめよう」をタップ ③「ライブラリ」をタップ

(1)

# ブックアプリで学生便覧を確認

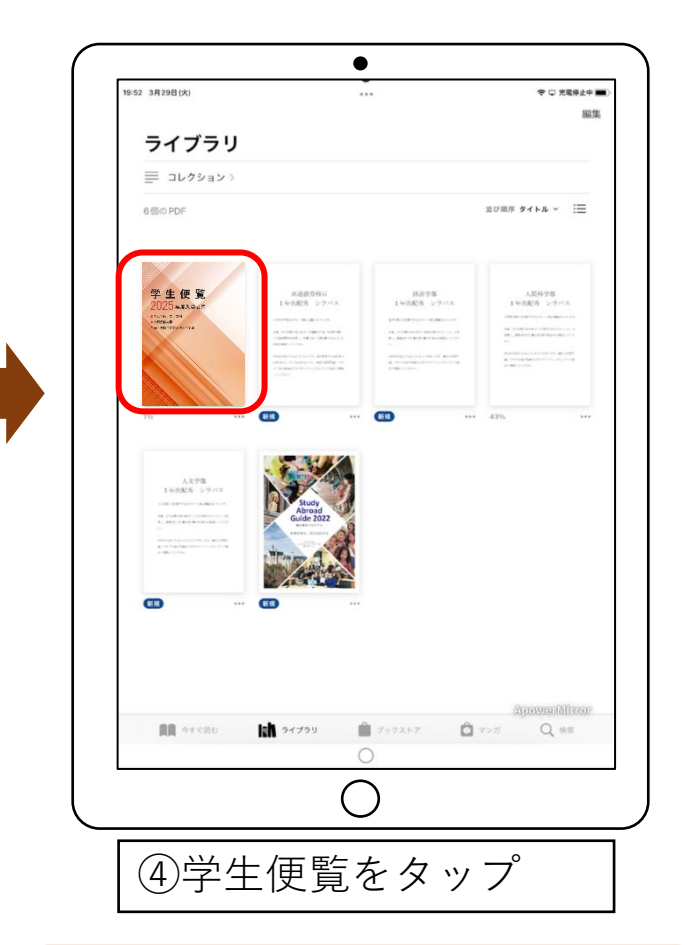

1()

学生便覧は大切な情報資源 不明な点があったら確認する

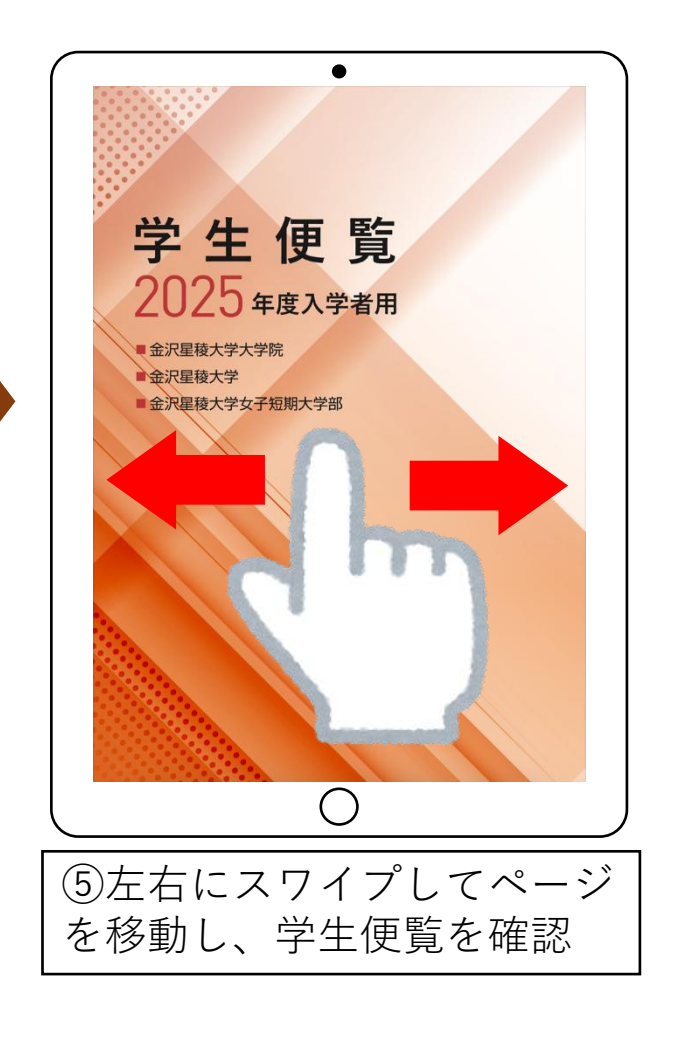

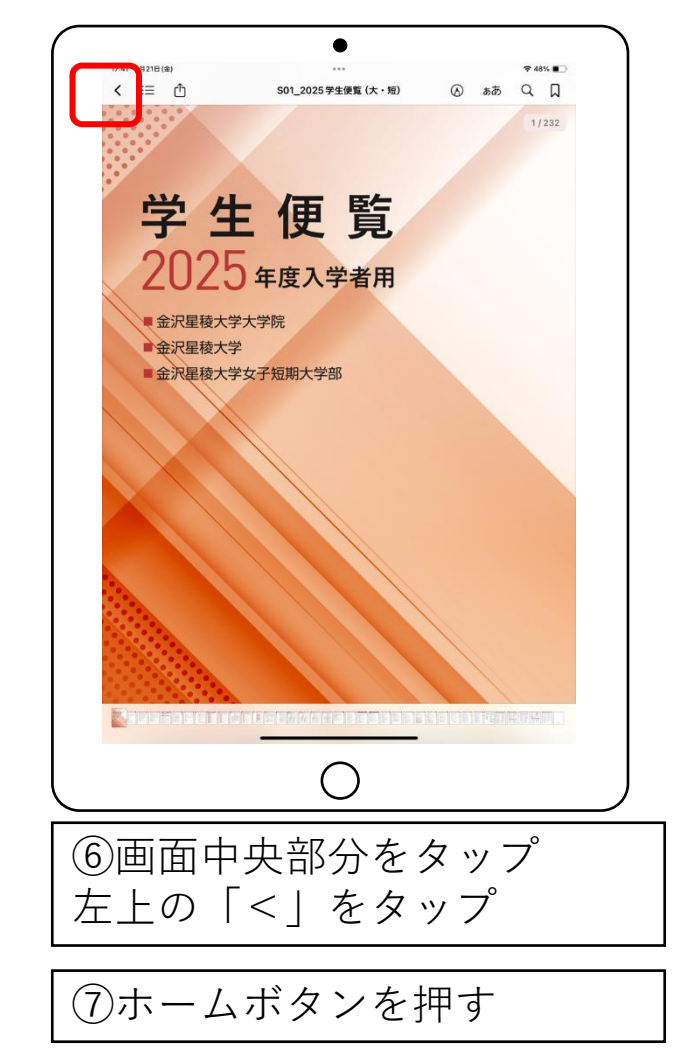

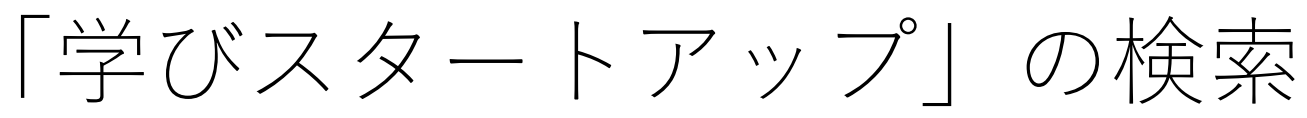

と入力

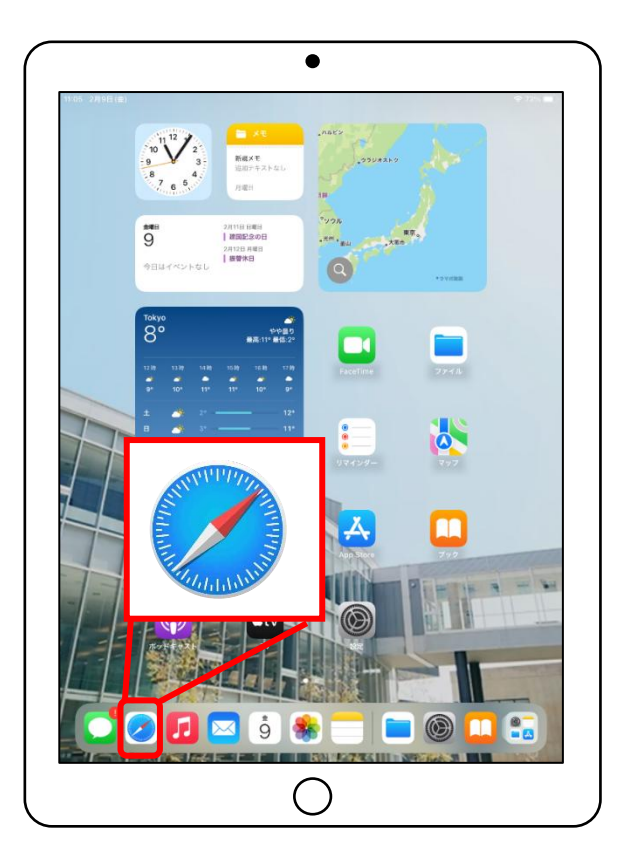

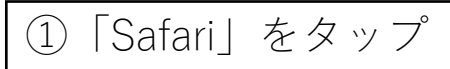

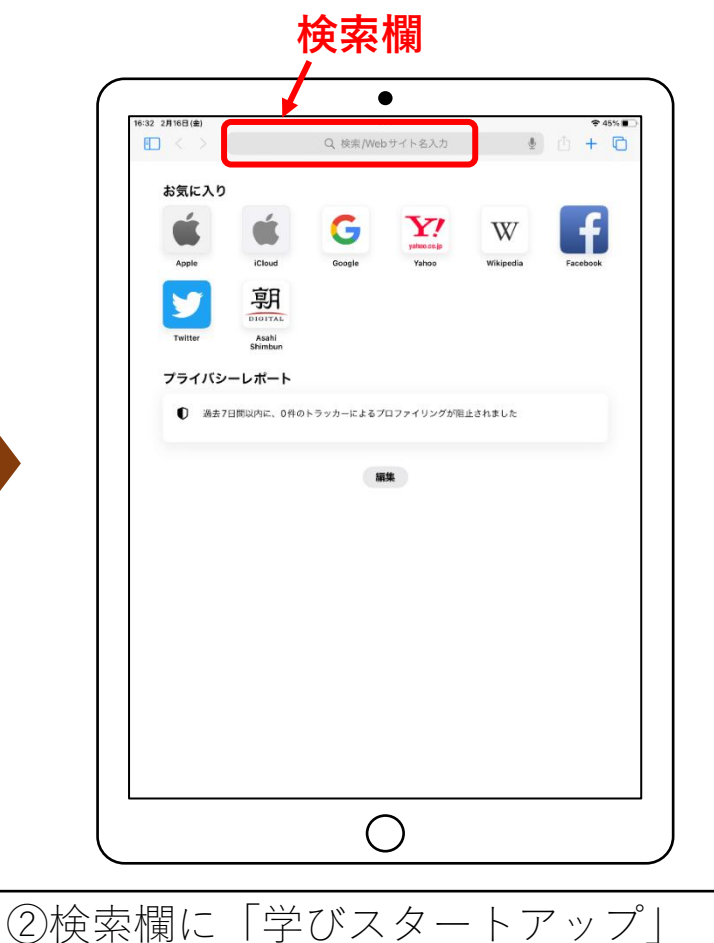

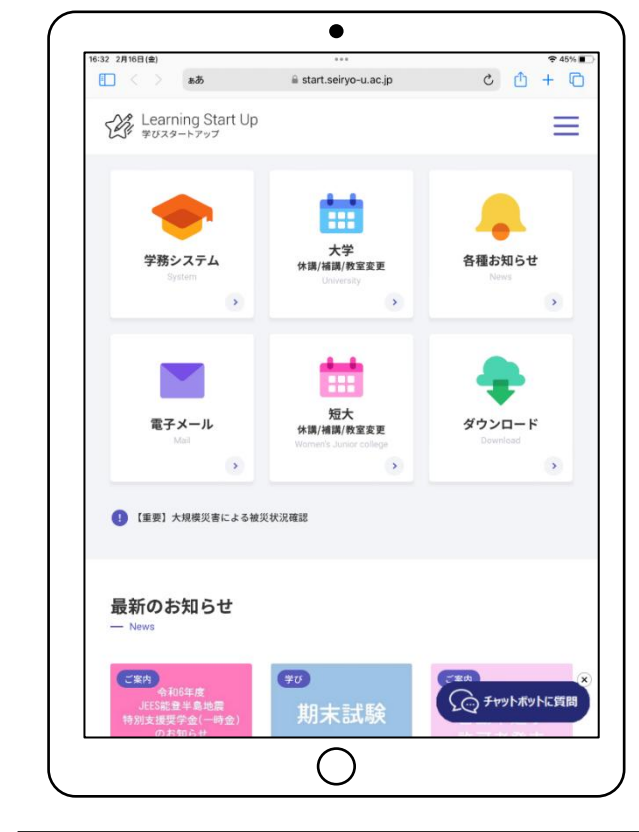

「学びスタートアップ」をお気に入り追加

休講・補講情報など学生生活に必要不可欠な情報を確認できる

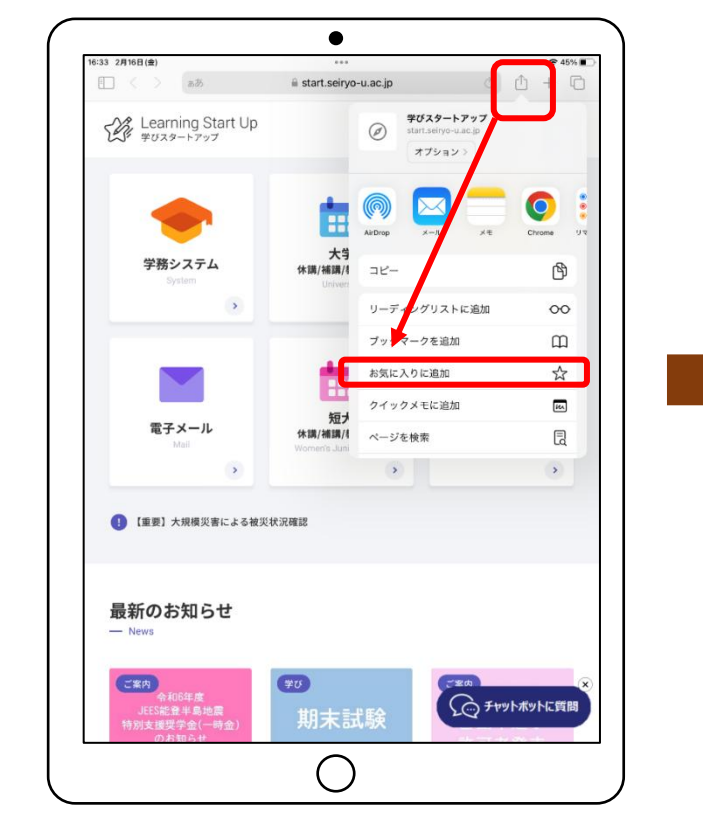

12

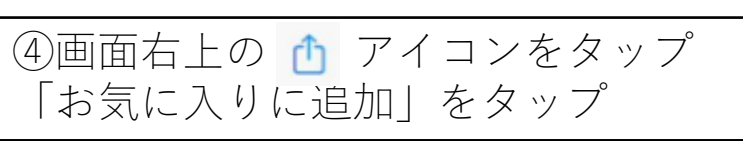

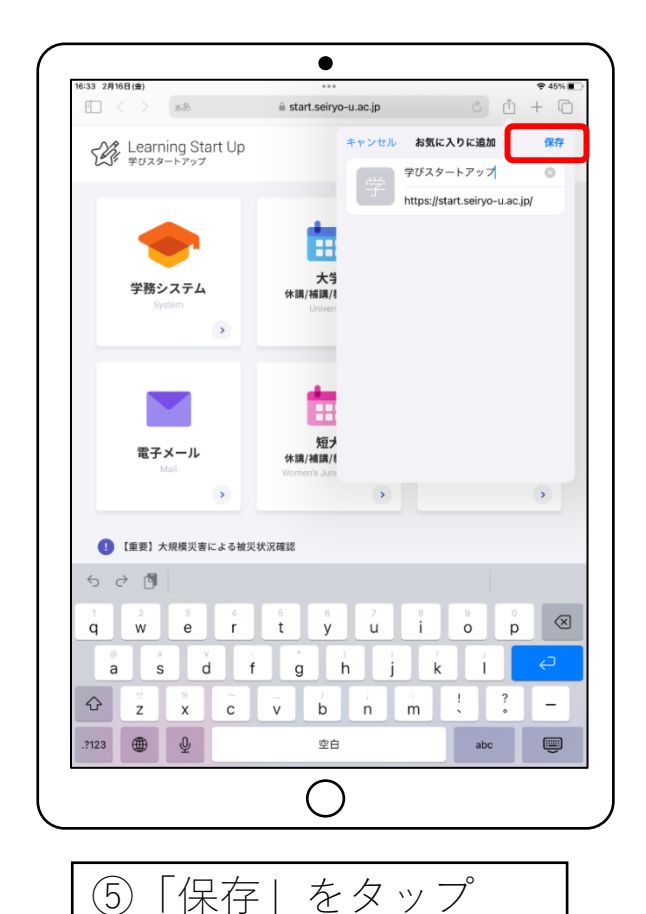

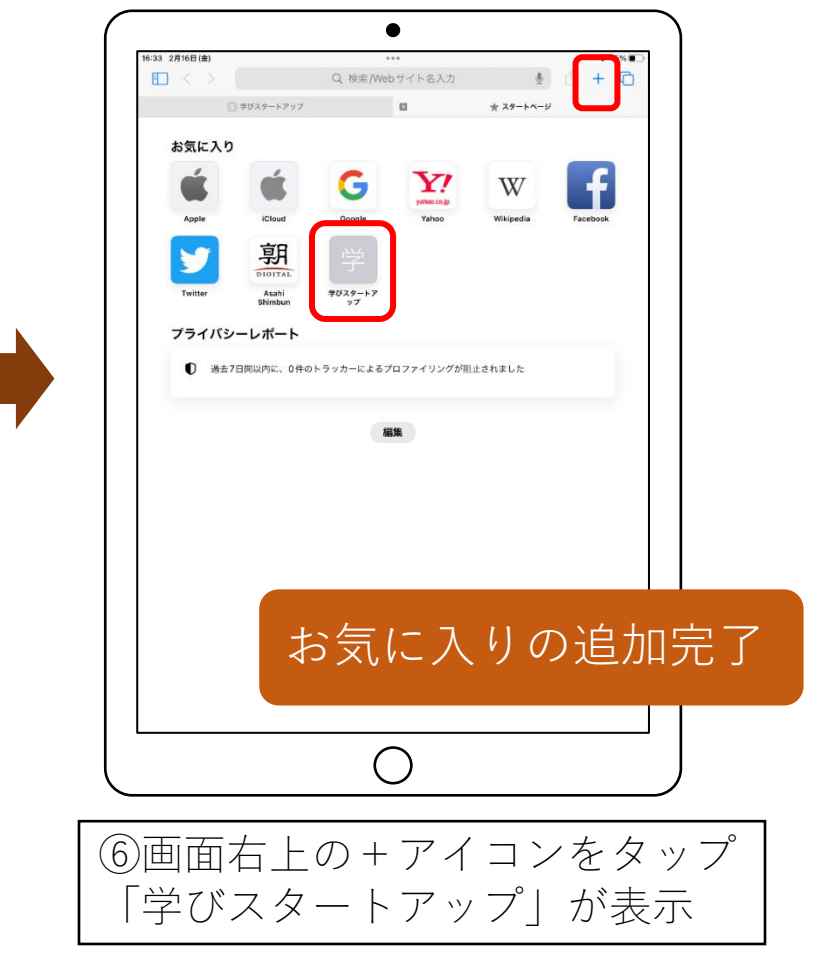

2025/4/3

### 「dotCampusお知らせアプリ」にログイン

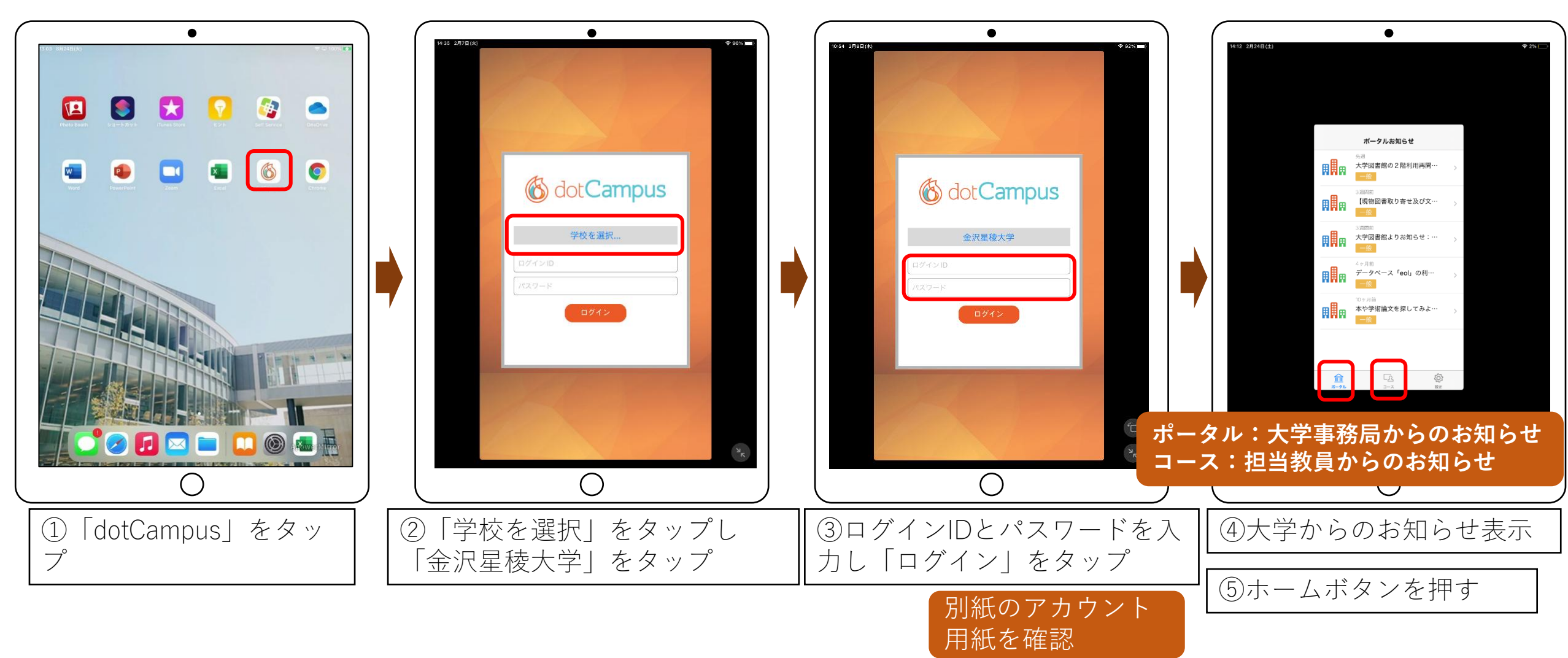

14

iPhone利用者は「dotCampusお知らせアプリ」をダウンロード

自分のiPhoneにアプリを登録する スマホがandroidの方はアプリがないため次ページへ

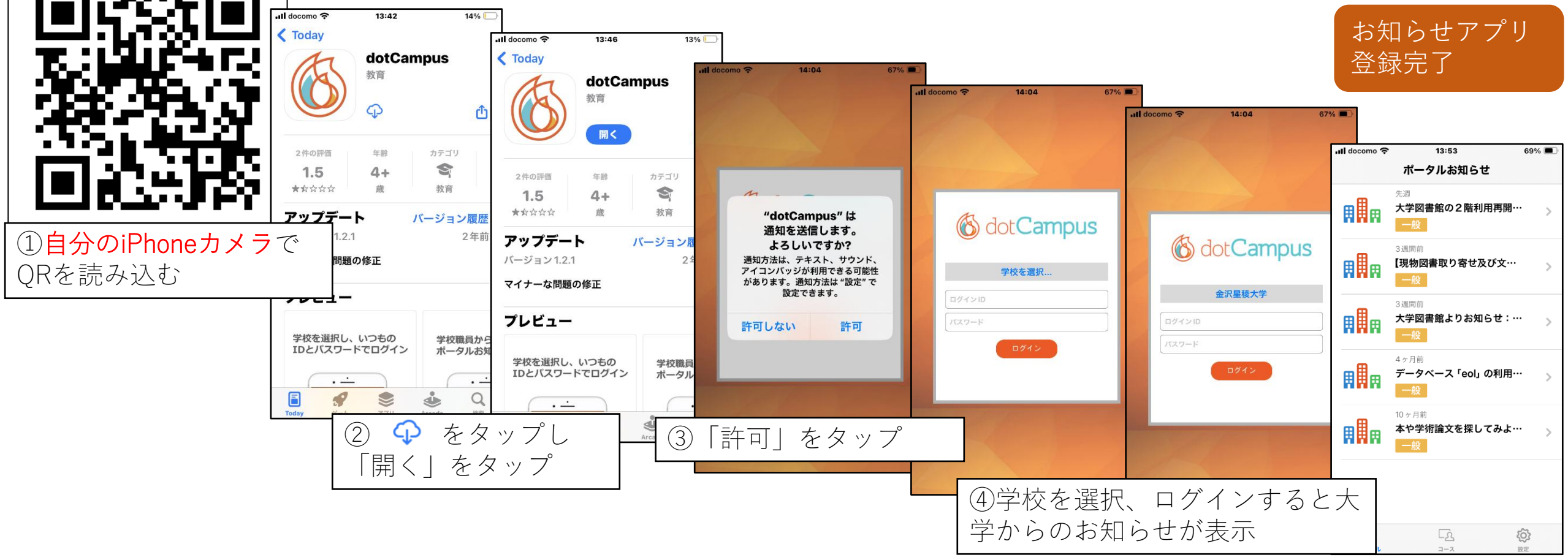

Microsoft 365 にサインインしExcelを起動

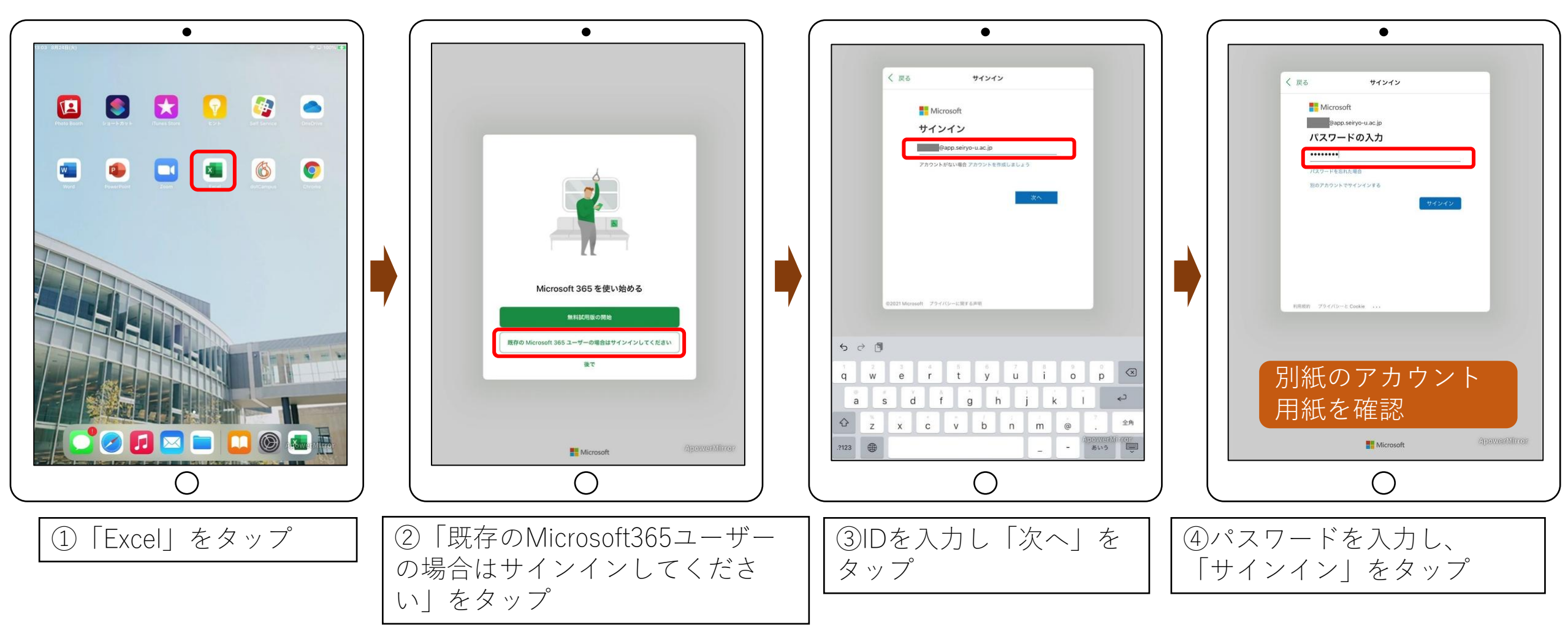

Microsoft 365 にサインインしExcelを起動

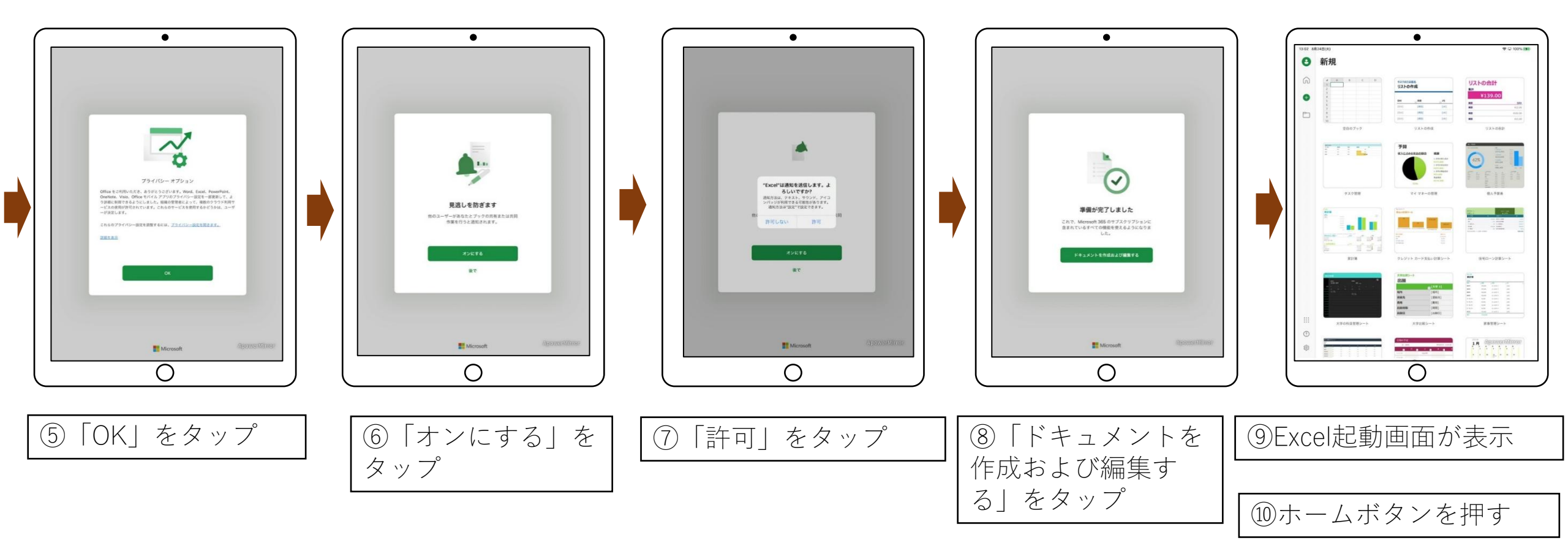

OneDrive (ワンドライブ) アプリを確認**[OneDrive] は、Microsoft社が提供するクラウドストレージ** インターネットにつながっていれば、どの端末からでも閲覧や編集が可能

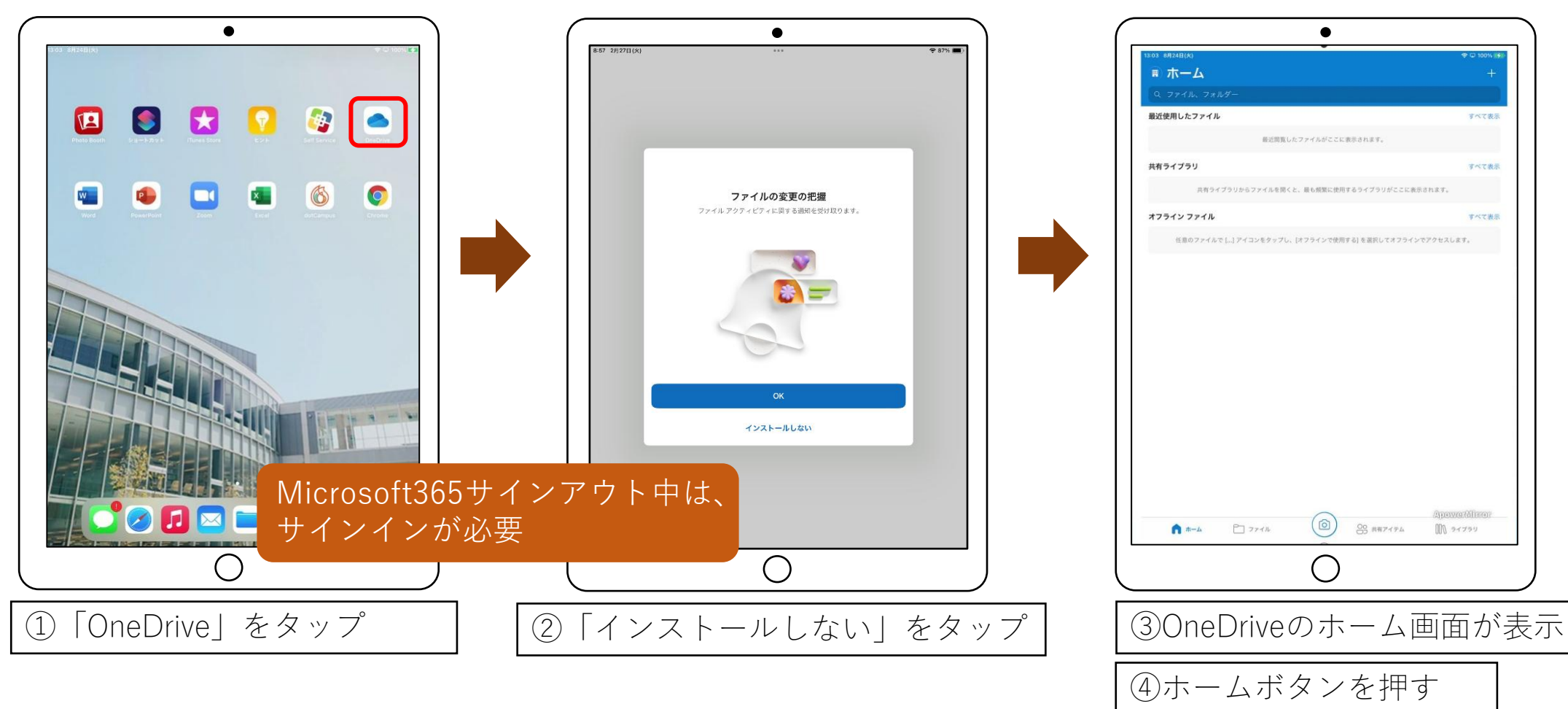

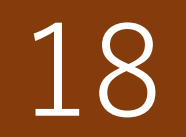

### ファイルアプリにOneDriveを表示させる

iPadでOneDrive上のファイルを学務システム(dotCampus)へ添付する場合、 ファイルアプリにOneDriveを表示させる必要がある

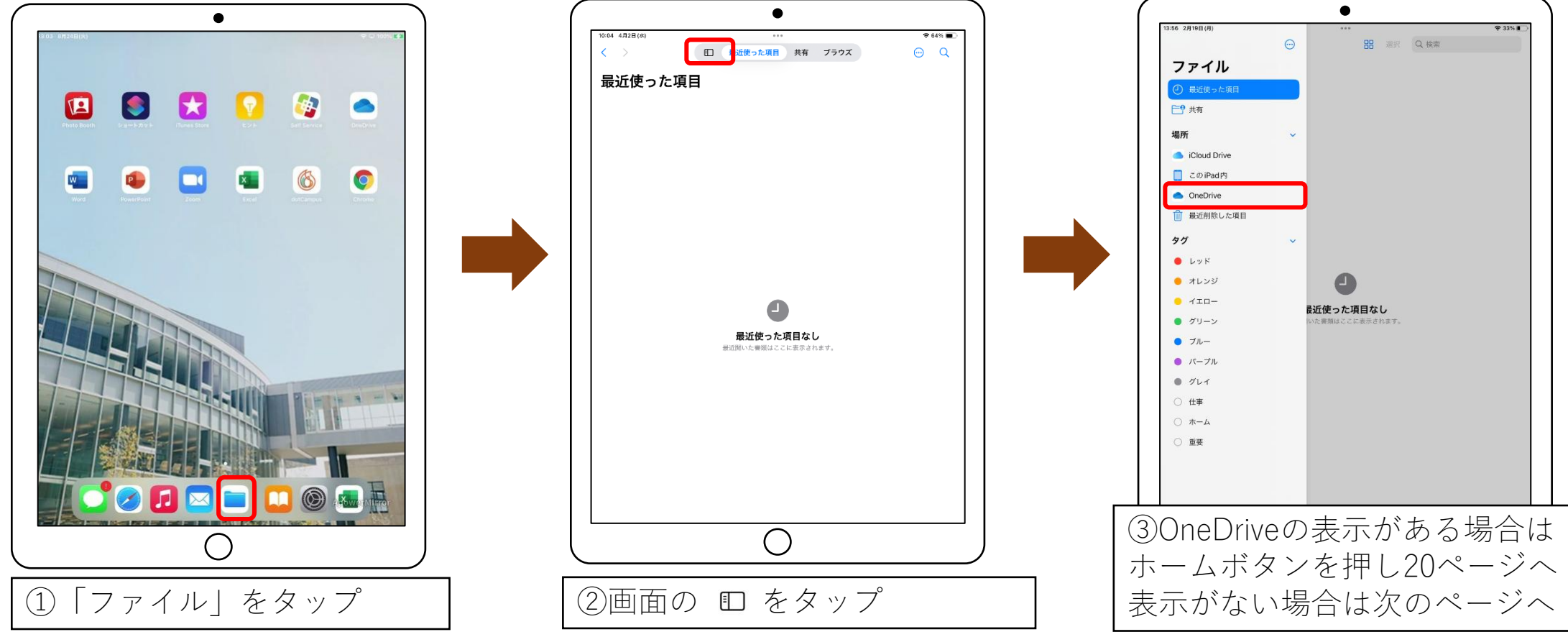

19

# iPad 利用 ガイダンス (短大生)

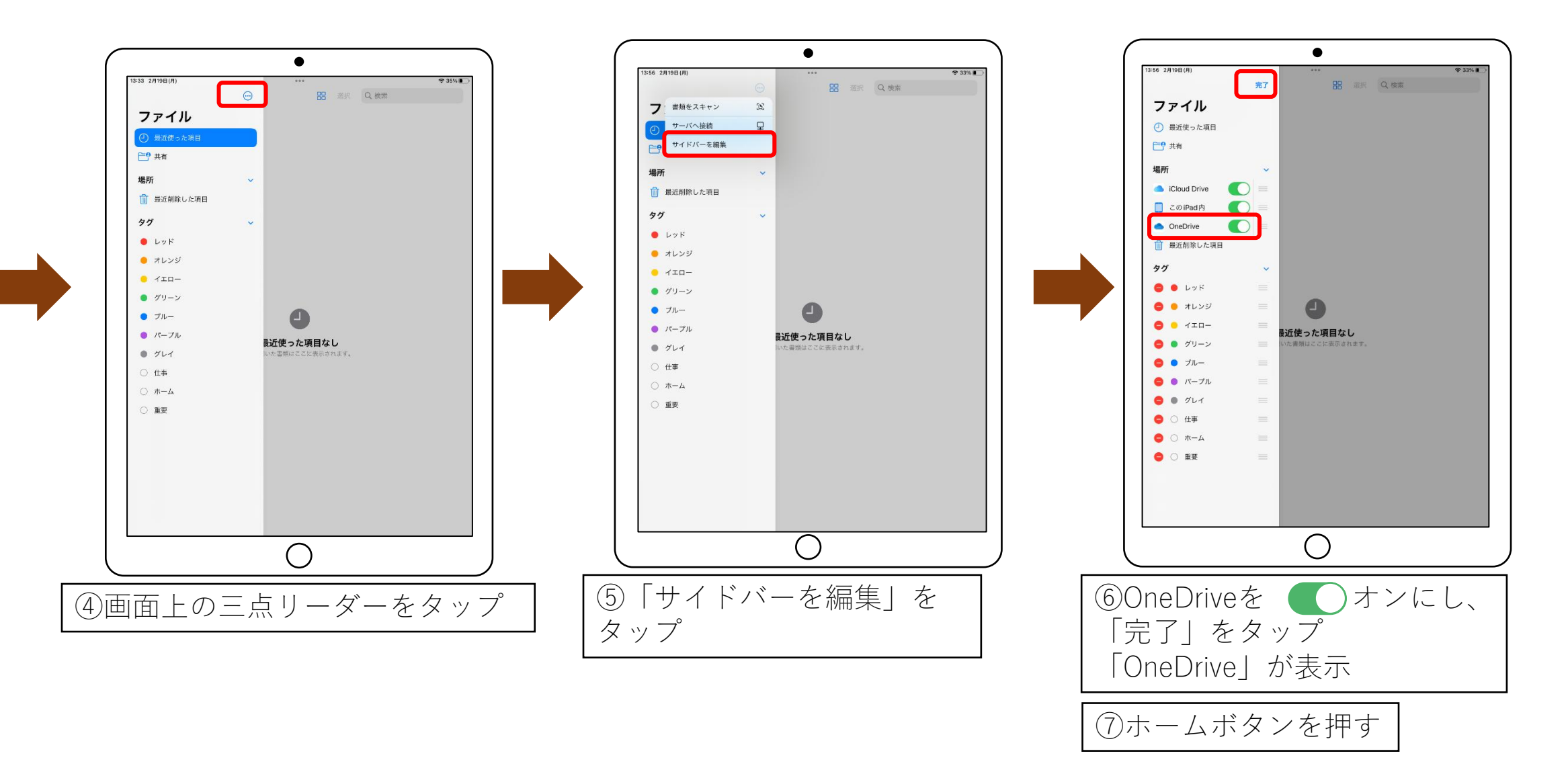

# 20

# iPad 利用 ガイダンス (短大生)

iPadシリアル番号を送信

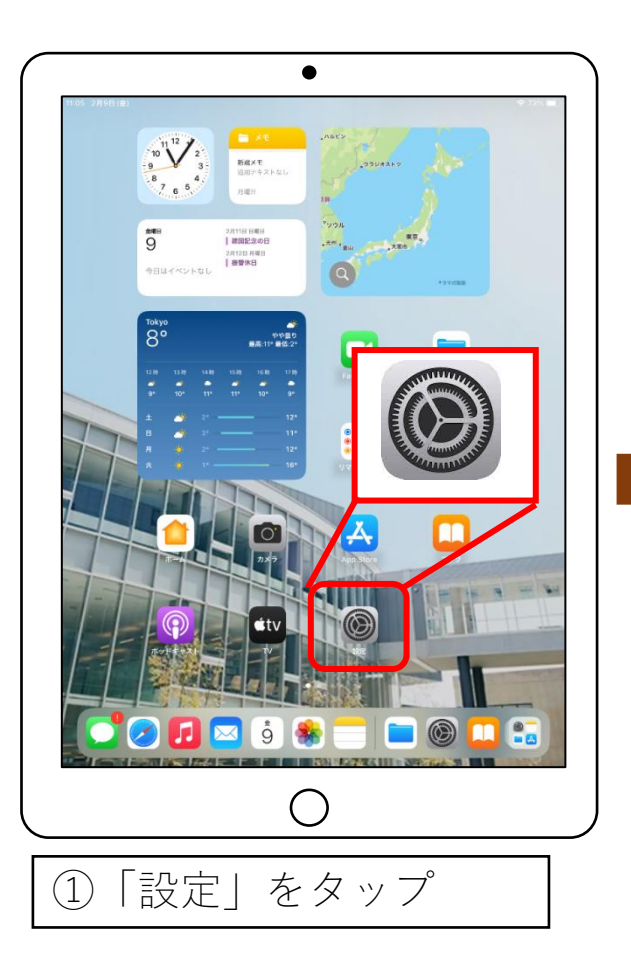

| 8 2月16日(金)<br>設定                      | <del>0</del>      | ⊕ 47 |
|---------------------------------------|-------------------|------|
| iPad にサインイン<br>iCloud, App Store およびそ |                   |      |
| <b>0</b> 他を設定。                        | 信報                | J    |
| ▶ 機内モード                               | ソフトウェアアップデート      |      |
| 🗢 Wi-Fi e-stationery                  | AirDrop           |      |
| Bluetooth オン                          | AirPlay ≿ Handoff |      |
|                                       | ピクチャインピクチャ        |      |
| 通知                                    |                   |      |
| 0 サウンド<br>                            | iPadストレージ         |      |
| 集中モード                                 | App のパックグラウンド更新   |      |
| スクリーンタイム                              |                   |      |
|                                       | 日付と時刻             |      |
| -12                                   | キーボード             |      |
| コントロールセンター                            | ジェスチャ             |      |
| 画面表示と明るさ                              | フォント              |      |
| ホーム画面とマルチタスク                          | 言語と地域             |      |
| 〕 アクセシビリティ                            | 辞書                |      |
| 総 壁紙                                  |                   |      |
| Siriと検索                               | VPN とデバイス管理       |      |
| Apple Pencil                          |                   |      |
| 💮 Touch ID とパスコード                     | 法律に基づく情報および認証     |      |
| コ バッテリー                               |                   |      |
| プライバシーと<br>セキュリティ                     | 転送またはiPadをリセット    |      |
|                                       | $\bigcirc$        |      |
|                                       | 0                 |      |

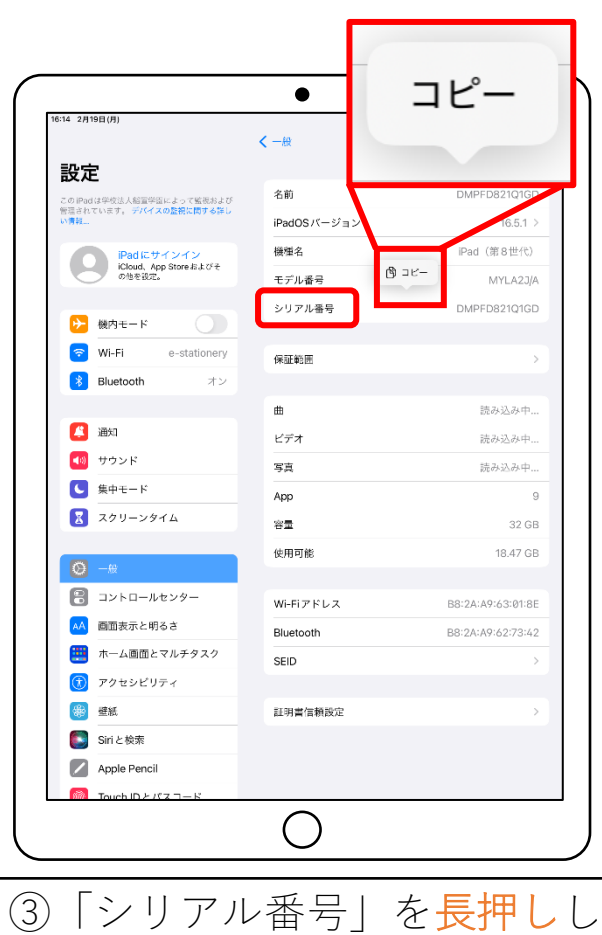

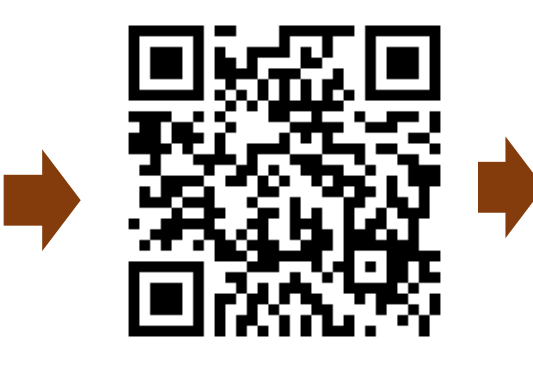

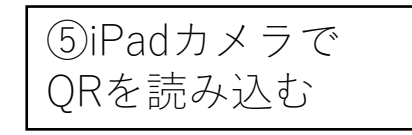

「コピー」をタップ ④ホームボタンを押す

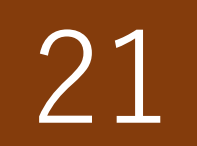

iPadシリアル番号を送信

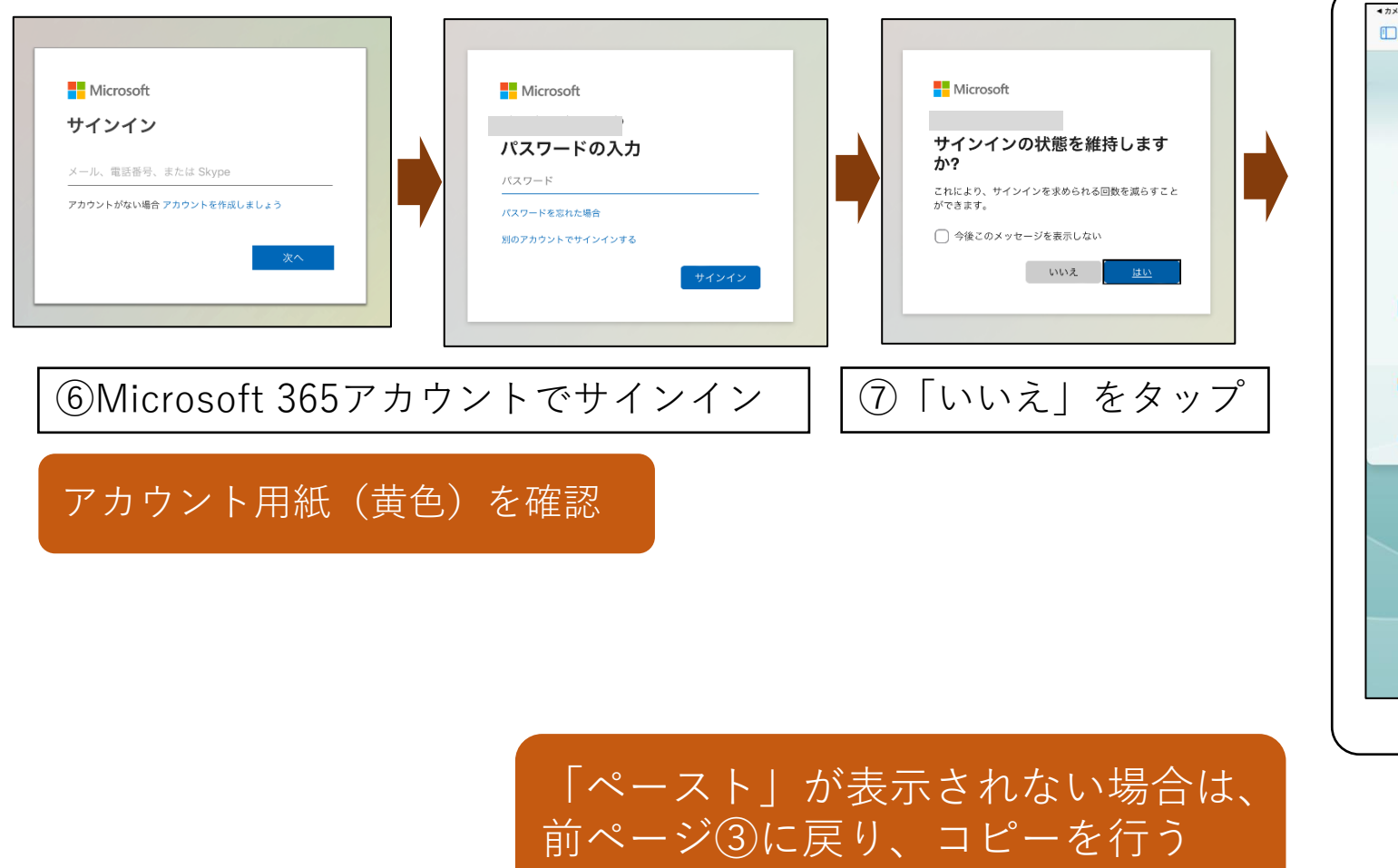

| ★カメラ 9:52 3月25日(火)     ①                                                       | rms.office.com C C + C                                           |
|--------------------------------------------------------------------------------|------------------------------------------------------------------|
|                                                                                |                                                                  |
|                                                                                | (Ci)                                                             |
| 2025年度シリアル番号 ジ                                                                 |                                                                  |
| こんにちは、 このフォームを送信すると、所<br>* 必須                                                  | $\frac{\pi \hat{e}(c_{AB})c_{X}-\mu_{Y}F_{LX}\sigma_{BR}}{\sim}$ |
| 1. シリアル番号(手順の通りコピー&ペー                                                          | ストで回答してください)                                                     |
| 回答を入力してください                                                                    |                                                                  |
| _                                                                              |                                                                  |
| 送信                                                                             | ⑧ 「シリアル番号」欄を <mark>長押し</mark> し                                  |
| Microsoft 365                                                                  | 「ペースト」をタップし貼り付け                                                  |
| オームの所有者を含むお客様のプライバシーやセキュリティ<br>ください。<br>Microsoft Forms   AI を活用したアンケート、クイズ、投票 |                                                                  |
| プライバシーと Cookie   利用規約                                                          | (9)   送信」をタップ                                                    |
|                                                                                |                                                                  |
|                                                                                | 10ホームボタンを押す                                                      |
|                                                                                |                                                                  |
|                                                                                |                                                                  |
|                                                                                |                                                                  |
|                                                                                | $\frown$                                                         |
|                                                                                |                                                                  |
|                                                                                |                                                                  |

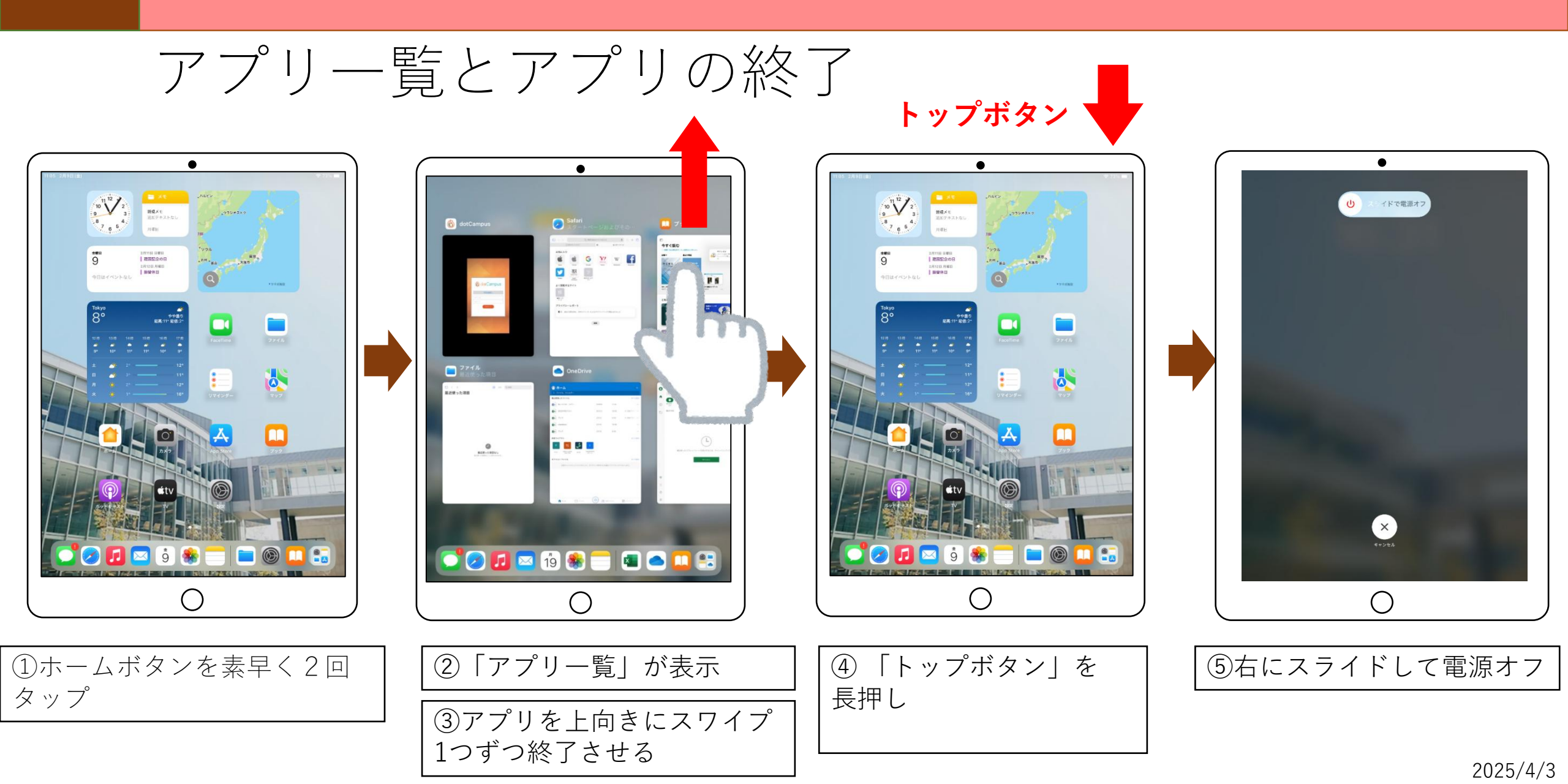

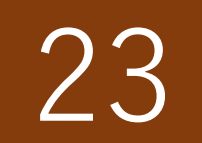

学務システムガイダンスのお知らせ

#### ※期間内に受講すること

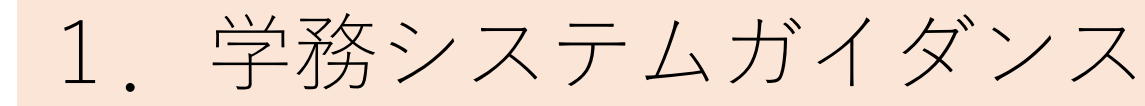

■期間:4月3日(木) ~ 4月8日(火)
 ※4/8以降も視聴可能
 ■方法:動画視聴およびdotCampus上の操作

2. 修了教材および修了試験

■期間:5月31日(土)まで■方法:dotCampus上の操作

このスライドをスマホ撮影し 自宅などで視聴すること

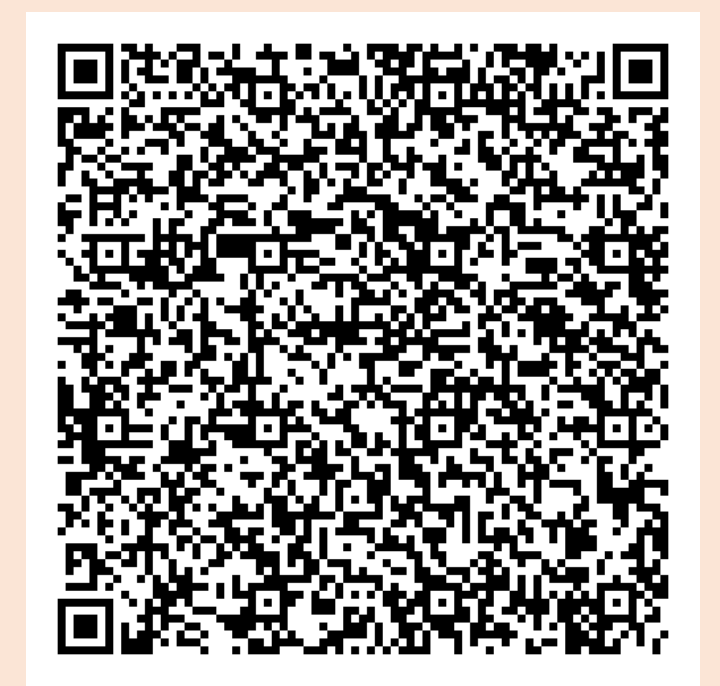

動画QRコード 動画URL:https://x.gd/DkGU8

最後にアカウントの確認とPCのシャットダウン

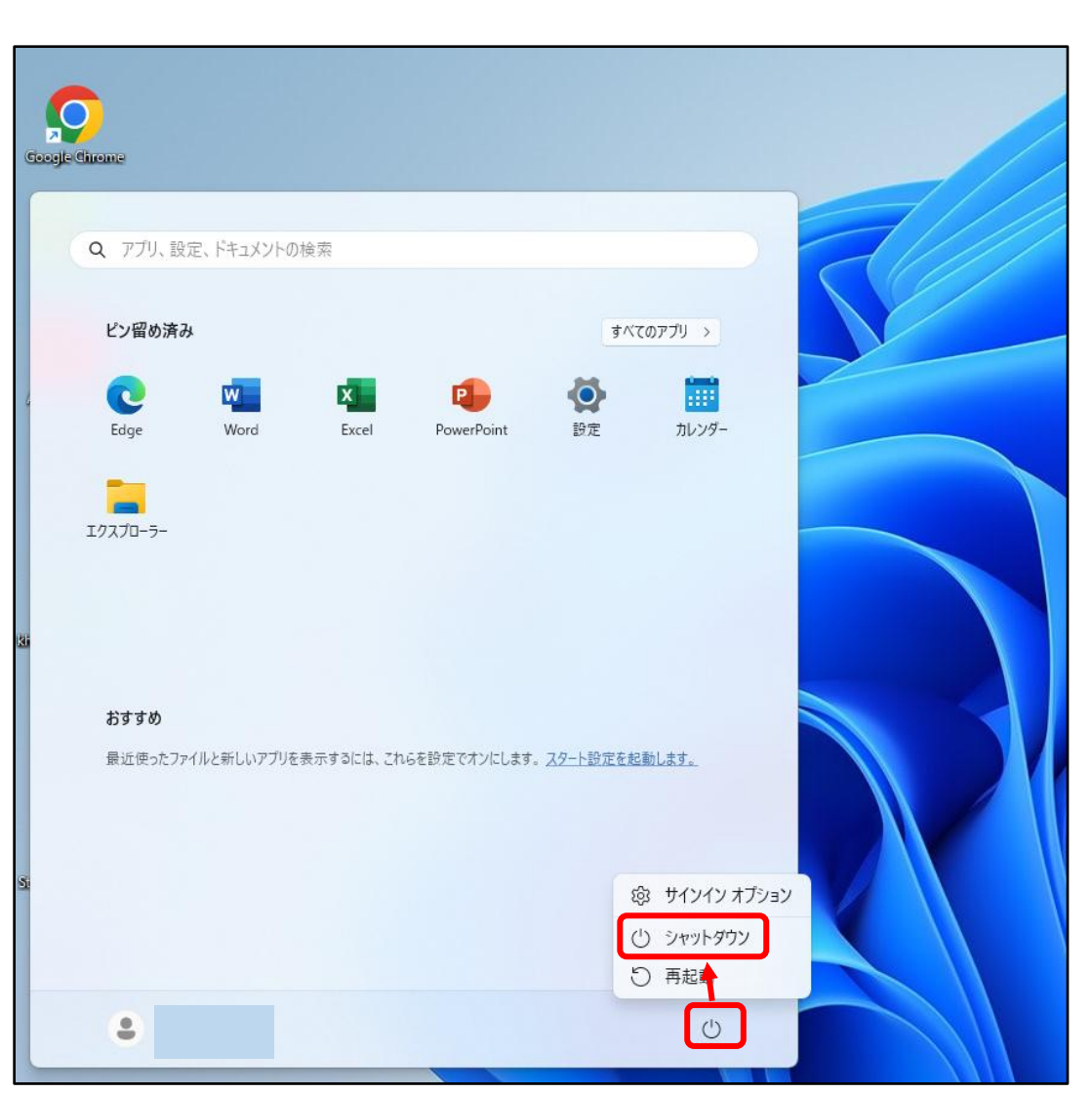

24

①アカウント用紙(黄色)のパスワード4つ の記入を確認し、スマホで撮影

②手を挙げてスタッフに報告すること

③PCの「スタート」をクリック 「電源」ボタンをクリック

④「シャットダウン」をクリック

⑤ 画面が暗くなったらガイダンス終了

お疲れさまでした! 本日のガイダンスは終了です。